## How to Access the Trial Data Verification Page - Include v4.

- 1. Search for the trial by the identifier noted in the email reminder you received, or use the Search My Trials feature.
- 2. In the Available Actions column, click Select Action > Verify Data.

| Available Actions | Participating Sites |  |
|-------------------|---------------------|--|
| Select Action 👻   | View                |  |
| Select Action 👻   | View                |  |
| Update            |                     |  |
| Amend             | W                   |  |
| Change Status     | w                   |  |
| View TSR          |                     |  |
| View XML          |                     |  |
| Verify Data       | ww.                 |  |

The Trial Data Verification page appears.

| Trial Data Verification                   |                                                                                                    |                               |             |  |  |  |
|-------------------------------------------|----------------------------------------------------------------------------------------------------|-------------------------------|-------------|--|--|--|
| NCI Trial Identifier                      |                                                                                                    |                               |             |  |  |  |
| Nul Irial Identifier:                     | NCI-2014-00318                                                                                                    |                               |             |  |  |  |
| ClinicalTrials.gov<br>Identifier:         | NCT01804465                                                                                                    |                               |             |  |  |  |
| Lead Organization<br>Trial Identifier:    | 12557                                                                                                    |                               |             |  |  |  |
| Title:                                    | A Randomized Phase 2 Trial of Immediate versus Delayed Anti-CTLA4 Blockade Following Sipuleucel-T Treatment for Prostate<br>Cancer Immunotherapy |                               |             |  |  |  |
| One item found.1                          |                                                                                                    |                               |             |  |  |  |
| Date                                      |                                                                                                    | Verification method           | Verified By |  |  |  |
| 2014-02-19 10:55:33.32                    | 2                                                                                                    | Abstraction Verified Response | CTRO Staff  |  |  |  |
| Add Data Verification Record              |                                                                                                    |                               |             |  |  |  |
| I have reviewed the data for this trial : |                                                                                                    |                               |             |  |  |  |
| 🖺 Save Verification Record 🔀 Cancel       |                                                                                                    |                               |             |  |  |  |

An asterisk (\*) at the end of a trial title indicates that the trial has alternate titles.

| Trial Data Varification |                         |                                                        |  |  |  |
|-------------------------|-------------------------|--------------------------------------------------------|--|--|--|
| Indi Data verification  |                         |                                                        |  |  |  |
|                         |                         |                                                        |  |  |  |
| NCI Trial Identifier:   | NCI-2013-02396          |                                                        |  |  |  |
| ClinicalTrials.gov      | NCT01886287             |                                                        |  |  |  |
| Identifier:             |                         |                                                        |  |  |  |
| Lead Organization       | MCC 17410 AI            | Iternate Title(s) indicator                            |  |  |  |
| Trial Identifier:       |                         |                                                        |  |  |  |
| Title:                  | Phase II Study of Above | e-Label Occreotide-LAR in Patients with Insufficiently |  |  |  |
| One item found.1        | Controlled Carcinoid S  | yndrome (*)                                            |  |  |  |
| Date                    |                         | Verification method                                    |  |  |  |
|                         |                         |                                                        |  |  |  |
| 2014-01-07 14:40:21.25  | 9                       | Abstraction Verified Response                          |  |  |  |
|                         |                         |                                                        |  |  |  |

3. To view the alternate titles, click the asterisk (\*)

| Trial Alternate Titles                   | ×               |
|------------------------------------------|-----------------|
| 3 items found, displaying all items.1    |                 |
| Phase II Study of Above Label Octreotide | -LAR in Patier  |
| Phase II Study of Above-Label Octr eotid | e-LAR in Patie  |
| Phase II Study of Above-Label Octreotide | e-LAR in Patier |
|                                          |                 |
|                                          | ) 4 🕨           |